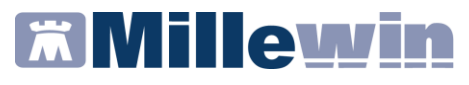

#### SOMMARIO

| Inform   | nazioni sulla dematerializzazione dei farmaci stupefacenti 3                                 |
|----------|----------------------------------------------------------------------------------------------|
| Come o   | dematerializzare i farmaci contenenti sostanze stupefacenti<br>4                             |
| Cc<br>so | ome scegliere di dematerializzare un farmaco contenete<br>ostanze stupefacenti o psicotrope4 |
| Come o   | dematerializzare i farmaci dell'allegato III – Bis 6                                         |
| Cc       | ome inserire l'esenzione Terapia del Dolore6                                                 |
| Cc<br>de | ome compilare le informazioni necessarie per la<br>ematerializzazione7                       |
| PF       | RIMO CASO: Inserimento Posologia7                                                            |
| SE<br>de | ECONDO CASO: Inserimento Posologia e Recapito Telefonico<br>el MMG9                          |
| TE<br>In | ERZO CASO: Inserimento Posologia - Recapito Telefonico ed<br>ndirizzo del MMG10              |

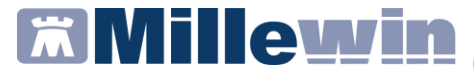

DATI PRODUTTORE

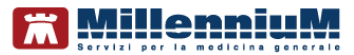

Via Di Collodi, 6/C 50141 – Firenze www.millewin.it

#### COME CONTATTARE L'ASSISTENZA TECNICA

Dal Lunedì al Venerdì dalle ore 8.30 alle ore 19.30, con orario continuato

Sabato dalle ore 9.00 alle ore 13.00

☎800 949502
 昼055 4554.420
 ☑assistenza.millennium@dedalus.eu

#### COME CONTATTARE L'UFFICIO COMMERCIALE

Dal Lunedì al Venerdì dalle ore 8.30 alle ore 18.00, con orario continuato

☎800 949502
昼055 4554.420
⊠commerciale.millennium@dedalus.eu

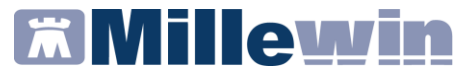

### Informazioni sulla dematerializzazione dei farmaci stupefacenti

Millewin consente, come da circolare a firma congiunta MEF e Ministero della Salute (Prot. n. 5351 del 14.05.2020), di prescrivere con ricetta dematerializzata i farmaci contenenti sostanze stupefacenti o psicotrope.

In caso di prescrizione dei medicinali inclusi nelle *sezioni B- C- D* (NON presenti nell'*allegato III-BIS*) – *E*, della tabella dei medicinali di cui all'articolo 14 del DPR n.309 del 1990 e successive modifiche e integrazioni, Millewin consente al MMG la prescrizione scegliendo la dematerializzazione. L'esito positivo della dematerializzazione è demandato alle specifiche regionali e al prontuario farmaceutico.

Il MMG, in caso di prescrizione dei medicinali inclusi nell'*allegato III-BIS*, introdotto dalla legge 8 febbraio 2001 n.12 nel medesimo DPR, prescritti per la *Terapia del Dolore* e indicati in ricetta da apposito *codice esenzione*, con le stesse modalità con cui vengono compilate le ricette cartacee del SSN, dovrà obbligatoriamente compilare a testo libero e stampare, nel campo riservato alle note testuali per le ricette farmaceutiche, le seguenti informazioni:

- ✓ Posologia e somministrazione
- ✓ Recapito telefonico del MMG (solo per i medicinali inclusi nella sezione A)

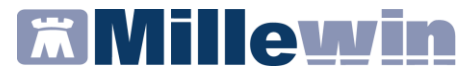

### Come dematerializzare i farmaci contenenti sostanze stupefacenti

Millewin consente, per i medicinali inclusi nelle *sezioni B- C- D* (NON presenti nell'*allegato III-BIS*) – *E*, della tabella dei medicinali di cui all'articolo 14 del DPR n.309 del 1990 e successive modifiche e integrazioni, di scegliere tra le opzioni di stampa la dematerializzazione. L'esito positivo della dematerializzazione è demandato alle specifiche regionali e al prontuario farmaceutico.

## Come scegliere di dematerializzare un farmaco contenente sostanze stupefacenti o psicotrope

- Effettuare la prescrizione farmaceutica (ad esempio: farmaco Tachidol)
- Cliccare sull'icona della stampante di colore "nero"

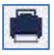

 Dal menu a tendina *Tipo ricetta* scegliere la voce di interesse per la dematerializzazione, ad esempio:

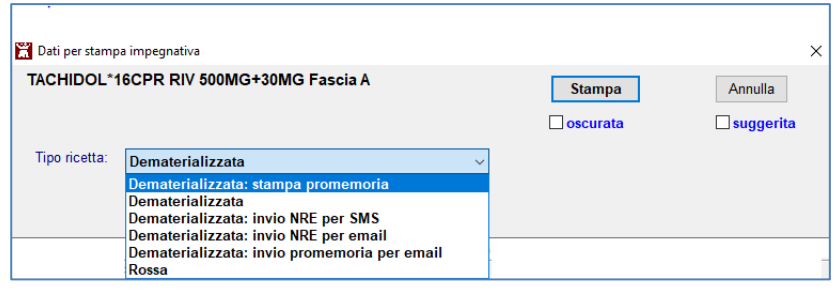

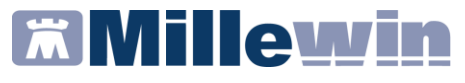

#### **IMPORTANTE**

- L'esito positivo della dematerializzazione è demandato alle specifiche regionali e al prontuario farmaceutico
- ✓ Per questi medicinali (ad esempio: Coefferalgan, Tachidol, ecc..) non è necessario inserire l'esenzione Terapia del Dolore prevista per gli altri medicinali contenenti sostanze stupefacenti o psicotrope

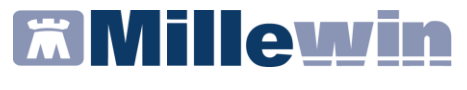

### Come dematerializzare i farmaci dell'allegato III – Bis

#### **IMPORTANTE**

Come indicato nel capitolo *Informazioni sulla dematerializzazione dei farmaci stupefacenti*, per la dematerializzazione dei farmaci dell'Allegato III-BIS è indispensabile inserire in cartella clinica l'esenzione per la Terapia del Dolore, il cui codice: TDL o TDL01, è stato stabilito dalle singole regioni.

#### Come inserire l'esenzione Terapia del Dolore

Posizionarsi sulla riga vuota del folder Esenzioni

| Accertamenti          | Pressione  | Certificati | Esenz.    | <u>Intolleranze</u> | <u>Allegati</u> |
|-----------------------|------------|-------------|-----------|---------------------|-----------------|
| <b>↑</b><br><i>N"</i> | Data 00.00 | .0000 Scad  | lenza 00. | .00.0000            |                 |

- Fare doppio clic e digitare *Terapia*
- Scegliere dall'elenco l'esenzione *Terapia del dolore severo*
- Fare clic su *OK* e scegliere dalla videata mostrata automaticamente la patologia a cui associare l'esenzione

| Acce       | ertamenti | Pressione     | Certificati | Esenz.                 | Intolleran   | ize <u>Allegati</u> |
|------------|-----------|---------------|-------------|------------------------|--------------|---------------------|
| ↑          |           |               |             |                        |              |                     |
| N″         |           | Data 00.00    | .0000 Sca   | denza <mark>0</mark> 0 | .00.000      |                     |
| 1          | Terapia   | del dolore se | vero        |                        |              |                     |
| <b>N</b> ″ |           | Data 00.00    | .0000 Sca   | denza <mark>0</mark> 0 | .00.0000 TDL |                     |

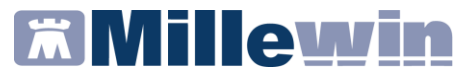

## Come compilare le informazioni necessarie per la dematerializzazione

#### PRIMO CASO: Inserimento Posologia

- Effettuare la prescrizione farmaceutica (ad esempio: farmaco Dolstip dell'allegato III-BIS sezione D – Tab. D MEDICINALI L.79/2019)
- Cliccare sull'icona della stampante di colore "nero"

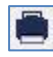

 In base alle regole prescrittive, che variano da regione a regione, l'esenzione *Terapia del Dolore severo* verrà applicata automaticamente oppure verrà proposta , come mostrato nell'immagine seguente. In quest'ultimo caso sarà necessario cliccare su *Applica*

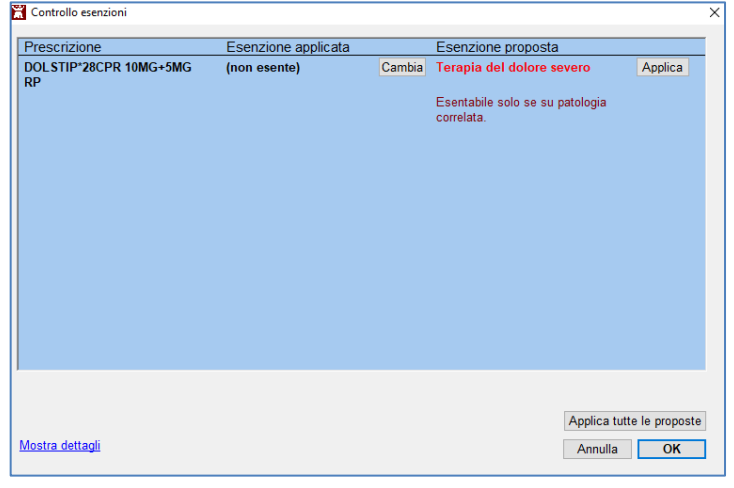

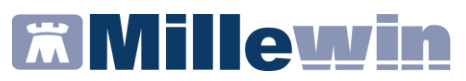

 Verrà mostrata automaticamente la seguente schermata, dove è obbligatorio inserire la posologia se non è stata inserita precedentemente prima di mandare in stampa

| 🞽 Dati per stamp | oa impegnativa                         |   |         | ×           |
|------------------|----------------------------------------|---|---------|-------------|
| DOLSTIP*28       | CPR 10MG+5MG RP Fascia A               | 5 | Stampa  | Annulla     |
| DOLSTIP*28CF     | PR 10MG+5MG RP: posologia obbligatoria | 0 | scurata | suggerita 🗌 |
| Tipo ricetta:    | Dematerializzata                       | ~ |         |             |
| Posologia        |                                        |   |         |             |

Se la posologia, invece, è stata inserita in fase prescrittiva, la videata *Dati per stampa impegnativa* verrà così mostrata:

| 🛗 Dati per stamp                        | a impegnativa                                                                                              |   |        | ×       |
|-----------------------------------------|----------------------------------------------------------------------------------------------------|---|--------|---------|
| DOLSTIP*28<br>ESENZIONE<br>DOLSTIP*28CF | CPR 10MG+5MG RP Fascia A<br>ASSEGNATA: Terapia del dolore severo<br>PR 10MG+5MG RP: posologia obbligatoria |   | Stampa | Annulla |
| Tipo ricetta:                           | Dematerializzata                                                                                           | ~ |        |         |
| Posologia: UN                           | A AL DI                                                                                                    |   |        |         |

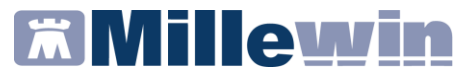

SECONDO CASO: Inserimento Posologia e Recapito Telefonico del MMG

- Effettuare la prescrizione farmaceutica (ad esempio: farmaco Ossicodone dell'allegato III-BIS sezione A – Tab. A MEDICINALI L.79/2019)
- Cliccare sull'icona della stampante di colore "nero"

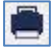

 In base alle regole prescrittive, che variano da regione a regione, l'esenzione *Terapia del Dolore severo* verrà applicata automaticamente oppure verrà proposta, come mostrato nell'immagine seguente. In quest'ultimo caso sarà necessario cliccare su *Applica*

| Prescrizione                  | Esenzione applicata |        | Esenzione proposta                         |                 |
|-------------------------------|---------------------|--------|--------------------------------------------|-----------------|
| DOL STIP*28CPR 10MG+5MG<br>RP | (non esente)        | Cambia | Terapia del dolore severo                  | Applica         |
|                               |                     |        | Esentabile solo se su patologia correlata. |                 |
|                               |                     |        |                                            |                 |
|                               |                     |        |                                            |                 |
|                               |                     |        |                                            |                 |
|                               |                     |        |                                            |                 |
|                               |                     |        |                                            |                 |
|                               |                     |        |                                            |                 |
|                               |                     |        | Applica tu                                 | tte le proposte |
|                               |                     |        |                                            |                 |

# **Millewin**

#### Dematerializzazione Farmaci Stupefacenti

 Verrà mostrata automaticamente la seguente schermata, dove è obbligatorio inserire oltre alla posologia, se non è stata inserita precedentemente prima di mandare in stampa, anche il recapito telefonico del MMG (se non è stato inserito in *Medico -> Dati personali*)

| Dati ner stamr                                          | a impegnativa                                              |                                                                                 |        |         |
|---------------------------------------------------------|------------------------------------------------------------|---------------------------------------------------------------------------------|--------|---------|
| OSSICODOI<br>ESENZIONE<br>DSSICODONE<br>elefono obbliga | NE MOLT*1F 20<br>ASSEGNATA: T<br>MOLT*1F 20ML10<br>atorio, | ML10MG/ML Fascia A<br>erapia del dolore severo<br>MG/ML: posologia obbligatoria | Stampa | Annulla |
| Tipo ricetta:                                           | Dematerializza                                             | ta                                                                              | ~      |         |
| Posologia<br>Telefono del m                             | edico                                                      |                                                                                 |        |         |

TERZO CASO: Inserimento Posologia - Recapito Telefonico ed Indirizzo del MMG

#### ATTENZIONE

Solo le seguenti Regioni: *Campania - Valle D'Aosta – Bolzano - Friuli Venezia Giulia* hanno deliberato, che per i farmaci inclusi *nell'allegato III-BIS sezione A – Tab. A MEDICINALI L.79/2019*), è obbligatorio compilare le seguenti informazioni:

- ✓ Posologia e somministrazione
- ✓ Recapito telefonico del MMG
- ✓ Indirizzo del MMG

La videata Dati per stampa impegnativa verrà così mostrata:

| SENZIONE                        | ASSEGNATA:                           | Terapia del dolore severo                     | <u>S</u> tampa | Annulla   |
|---------------------------------|--------------------------------------|-----------------------------------------------|----------------|-----------|
| IORFINA CL I<br>elefono obbligi | MONICO*5F 10M<br>atorio, indirizzo d | G 1ML: posologia obbligatoria<br>ibbligatorio |                | suggerita |
| Tipo ricetta:                   | Dematerializa                        | zata: stampa promemoria 🗸 🗸                   |                |           |
| Posologia                       |                                      | 2 al gg                                       |                |           |
| felefono del m                  | edico                                | 3200235553                                    |                |           |
| ndirizzo del m                  | redico                               | via di collodi                                |                |           |